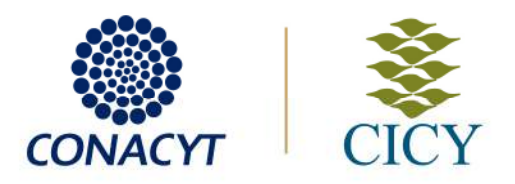

## Instalación de cliente VPN SSL

## **Propósito**

Acceso a servicios en la red interna de datos del Centro

## **Requisitos**

- 1. Tener permiso para el acceso
- 2. Acceso a internet
- 3. Tener permiso de instalación de programas en el equipo a conectar

## Procedimiento

- 1. Abra un explorador de páginas de internet (Ejemplo: internet explorer, Chrome, Firefox, etc.). Tecle en la barra de direcciones <u>https://ssl.cicv.mx/sslvpn.html</u>
- 2. Se presentará una página informando un error de certificado.
- 3. De clic en el vínculo que Acceder a la página web (no recomendado)

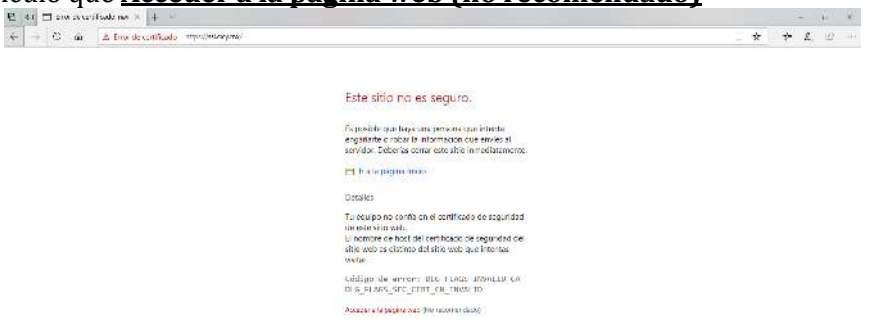

4. Se presentará la página para autentificación del usuario (User Authentication). Introduzca sus datos para el acceso: nombre de usuario y contraseña, posteriormente de clic en el botón Login.  $\mathbf{D} \in \Box$  lier varientiation  $\times + \cdots$   $\leftarrow \rightarrow \odot + \Delta$  Engrids conflicted introduction from density in the set of the set of - 3 X

| 6           |             |
|-------------|-------------|
|             |             |
| Match Cuard | Bsensines   |
| Watchouald  | Login Reset |

CENTRO DE INVESTIGACIÓN CIENTÍFICA DE YUCATÁN, A.C. Calle 43 No. 130 x 32 y 34, Col. Chuburná de Hidalgo, C.P. 97205, Mérida, Yucatán, México. Tel. +52 (999) 942-8330 · www.cicy.mx

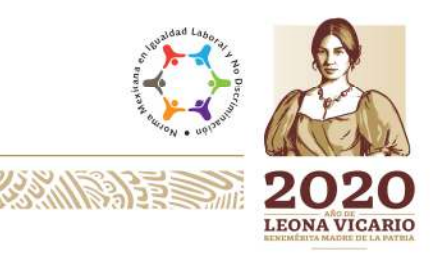

\* \* 2 . . .

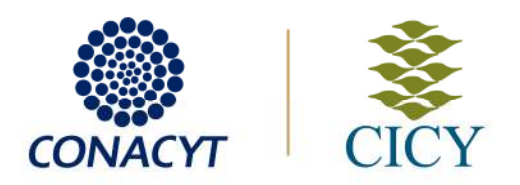

5. Se presentará una página con programas disponibles para descargar. De clic en el botón **Download** situado debajo del ícono de Windows o de Mac, según corresponda s u equipo.

|     |    | -   | C | $\sim$ |
|-----|----|-----|---|--------|
| 二 六 | 1- | • 2 | Ш |        |
|     |    |     |   |        |
|     |    |     |   |        |
|     |    |     |   |        |
|     |    |     |   |        |
|     |    |     |   |        |
|     |    |     |   |        |

6. Ejecute el programa que descargó en el paso anterior. Al ejecútarlo se mostrara una ventana con el título de Control de Cuentas de usuario, como la que se presenta a continuación, en ella se debe dar clic al botón **Si**.

| ?   | ¿Dese<br>el equ | a permitir que este p<br>ipo? | programa realice cambios e                  |
|-----|-----------------|-------------------------------|---------------------------------------------|
|     | W               | Nombre del programa:          | WatchGuard SSL VPN installer for<br>Windows |
|     | -               | Editor comprobado:            | WatchGuard Technologies, Inc.               |
|     |                 | Origen del archivo:           | Descargado de Internet                      |
| ~ I | Aostrar de      | talles                        | Sí No                                       |

CENTRO DE INVESTIGACIÓN CIENTÍFICA DE YUCATÁN, A.C. Calle 43 No. 130 x 32 y 34, Col. Chuburná de Hidalgo, C.P. 97205, Mérida, Yucatán, México. Tel. +52 (999) 942-8330 · www.cicy.mx

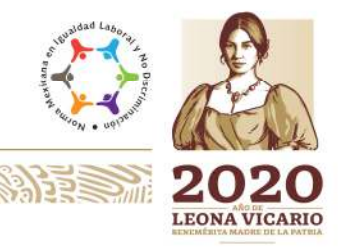

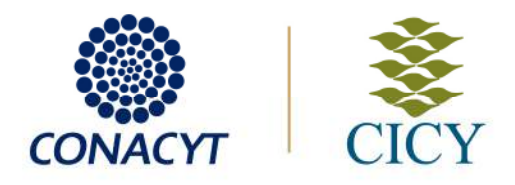

7. En las ventanas siguientes, de clic en los botones **Siguiente** hasta finalizar.

| W Setup - Mobile VPN with SSL                                                 | client                                                                |               | W Setup - Mobile VPN with SSL client                                                                                         |                |  |  |
|-------------------------------------------------------------------------------|-----------------------------------------------------------------------|---------------|----------------------------------------------------------------------------------------------------|----------------|--|--|
|                                                                               | Welcome to the Mobile VPN<br>SSL client Setup Wizard                  | l with        | Select Destination Location<br>Where should Mobile VPN with SSL client be installed?                                         | W*             |  |  |
|                                                                               | This will install WatchGuard Mobile VPN with SSL<br>on your computer. | client 11.8.0 | Setup will install Mobile VPN with SSL client into the following                                                             | folder.        |  |  |
| It is recommended that you close all other applications before<br>continuing. |                                                                       |               | To continue, click Next. If you would like to select a different folder, click Browse.                                       |                |  |  |
|                                                                               | Click Next to continue, or Cancel to exit Setup.                      |               | EN Fromm Flas Welch Guard Welch Guard Mobile VPN with SSI                                                                    | Browse         |  |  |
|                                                                               |                                                                       |               | At least 5.9 MB of free disk space is required.                                                                              |                |  |  |
|                                                                               | Next >                                                                | Cancel        | < Back Next                                                                                                    | Cancel         |  |  |
| W Setup - Mobile VPN with SSL (                                               | lient                                                                 |               | 🞯 Setup - Mobile VPN with SSL client                                                                                         |                |  |  |
| Select Start Menu Folder<br>Where should Setup place the                      | e program's shortcuts?                                                |               | Select Components<br>Which components should be installed?                                                                   | (W)*           |  |  |
| Setup will create the                                                         | program's shortcuts in the following Start Menu fol                   | lder.         | Select the components you want to install; clear the components you d<br>install. Click Next when you are ready to continue. | lo not want to |  |  |
| To continue, click Next. If you                                               | would like to select a different folder, click Browse                 | e             | Full installation                                                                                                    | -              |  |  |
|                                                                               |                                                                       |               |                                                                                                    |                |  |  |
|                                                                               |                                                                       |               | Current selection requires at least 6.4 MB of disk space.                                                                    |                |  |  |
|                                                                               | < Back Next >                                                         | Cancel        | < Back Next                                                                                                    | > Cancel       |  |  |
| W Setup - Mobile VPN with SS                                                  | L client                                                              |               | 🐨 Setup - Mobile VPN with SSL client                                                                                         |                |  |  |
| Ready to Install<br>Setup is now ready to begin<br>computer.                  | installing Mobile VPN with SSL client on your                         | W*            | Select Additional Tasks<br>Which additional tasks should be performed?                                                       | W*             |  |  |
| Click Install to continue with<br>change any settings.                        | the installation, or click Back if you want to review or              |               | Select the additional tasks you would like Setup to perform while installing<br>with SSL client, then click Next.            | Mobile VPN     |  |  |
| Destination location:<br>C:\Program Files (x86)\                              | WatchGuard\WatchGuard Mobile VPN with SSL                             | ^             | Additional icons:                                                                                                    |                |  |  |
| Setup type:<br>Full installation                                              |                                                                       | -             | Create a Quick Launch icon                                                                                                   |                |  |  |
| Selected components:<br>Required Files<br>Tap driver                          |                                                                       |               |                                                                                                    |                |  |  |
| Start Menu folder:<br>WatchGuard\Mobile VF                                    | 2N with SSL client                                                    | ÷             |                                                                                                    |                |  |  |
| *                                                                             |                                                                       | ¥             |                                                                                                    |                |  |  |
|                                                                               | < Back Install                                                        | Cancel        | < Back Next >                                                                                                    | Cancel         |  |  |

8. En la ventana dónde se presenté el botón **Finish** de clic en él para finalizar la configuración de la instalación. El programa procederá a concluir el proceso de instalación

CENTRO DE INVESTIGACIÓN CIENTÍFICA DE YUCATÁN, A.C. Calle 43 No. 130 x 32 y 34, Col. Chuburná de Hidalgo, C.P. 97205, Mérida, Yucatán, México. Tel. +52 (999) 942-8330 · www.cicy.mx

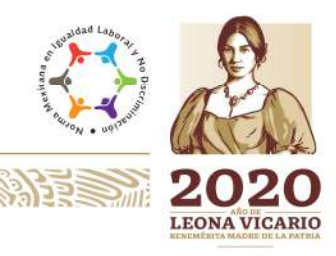

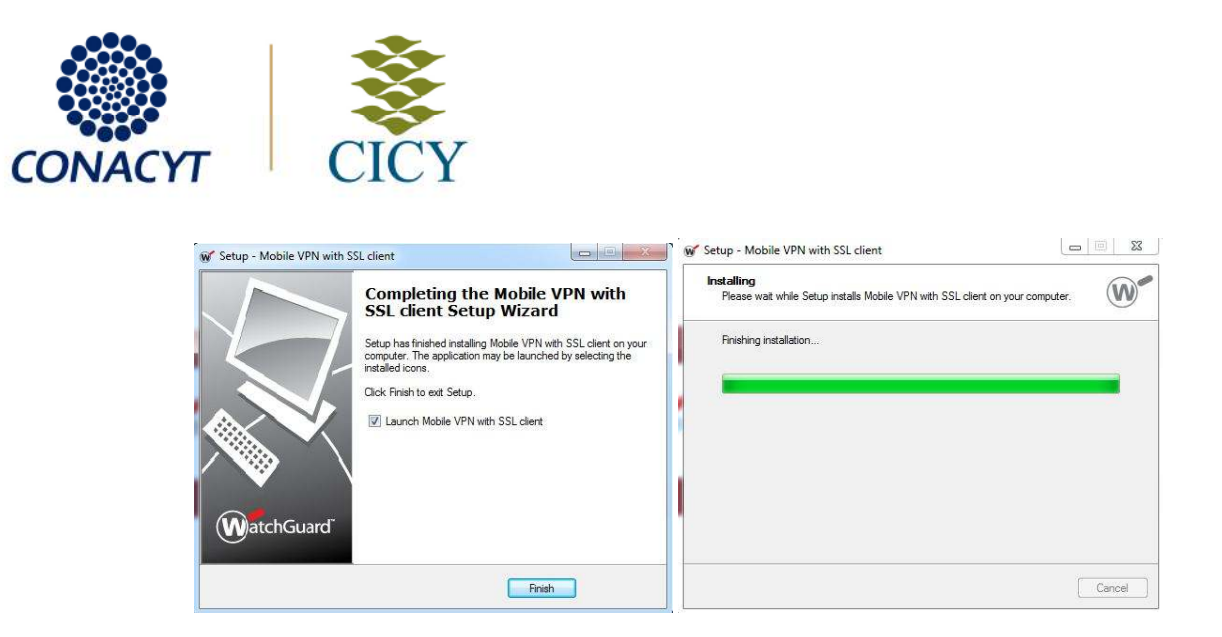

Nota: S í está instalando en Windows XP aparecerá un mensaje de advertencia con el título **Instalación de Hardware**, de clic en el botón **Continuar**.

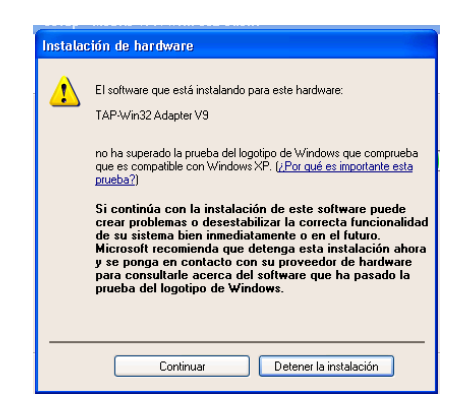

9. Al concluir la instalación. En el escritorio del equipo deberá estar el ícono identificado con una lupa y la letra W, para uso de la VPN. Dé doble clic sobre el icono.

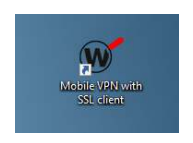

CENTRO DE INVESTIGACIÓN CIENTÍFICA DE YUCATÁN, A.C. Calle 43 No. 130 x 32 y 34, Col. Chuburná de Hidalgo, C.P. 97205, Mérida, Yucatán, México. Tel. +52 (999) 942-8330 · www.cicy.mx

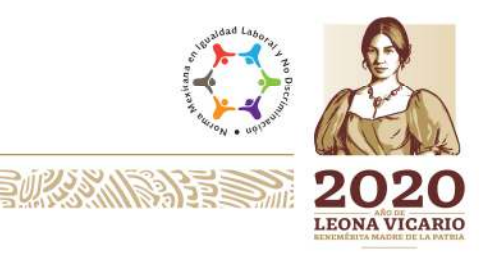

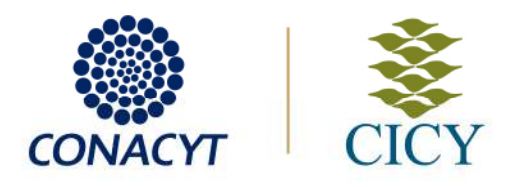

- 10. Al ejecutar el programa, se desplegará una ventana, con el título WatchGuard Mobile VPN with SSL, introduzca los datos solicitados y luego de clic en el botón **Connect** 
  - a. SERVER: ssl.cicy.mx
  - b. User name: Su nombre de usuario
  - c. Password: Su contraseña

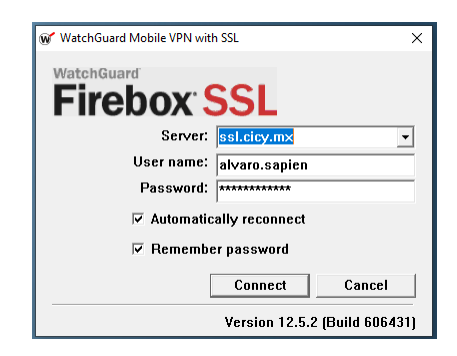

11. Al realizar por primera vez la conexión se presentará una ventana con un mensaje Alerta de Seguridad, indicando que no se tiene un emisor de certificado confiable. De clic en el botón **Sí** para concluir con el proceso de conexión.

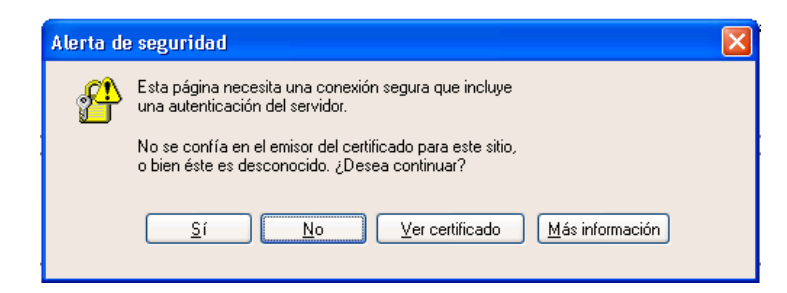

12. Una vez realizada la conexión de manera satisfactoria podrá encontrar un icono como se muestra en la figura de abajo, cercano al reloj de Windows. Es el ícono de conexión de la VPN.

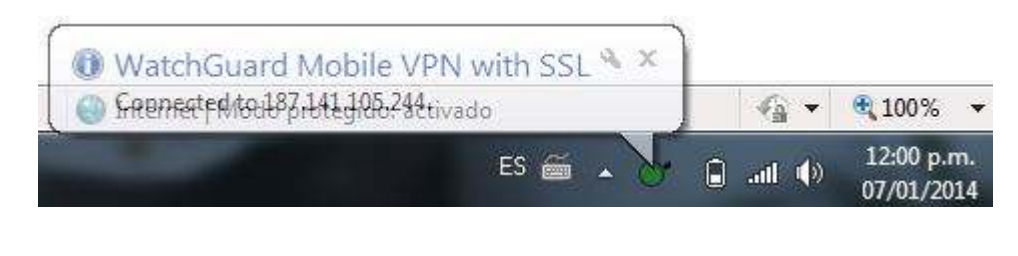

CENTRO DE INVESTIGACIÓN CIENTÍFICA DE YUCATÁN, A.C. Calle 43 No. 130 x 32 y 34, Col. Chuburná de Hidalgo, C.P. 97205, Mérida, Yucatán, México. Tel. +52 (999) 942-8330 · www.cicy.mx

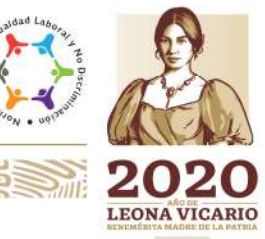

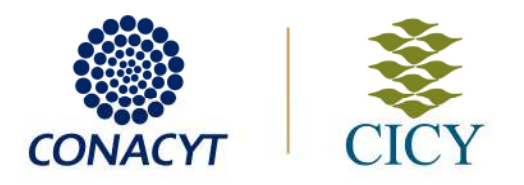

- 13. Ingrese al servicio deseado en la red interna. Siga su procedimiento como si estuviera físicamente en el Centro.
- 14. Para desconectarse de la VPN debe dar clic con el botón derecho al icono de conexión de la VPN (Circulo con una W, verde si esta activo) que se encuentra junto al reloj. Aparecerá un menú de opciones, de clic en el botón **Disconnect** para concluir la conexión.

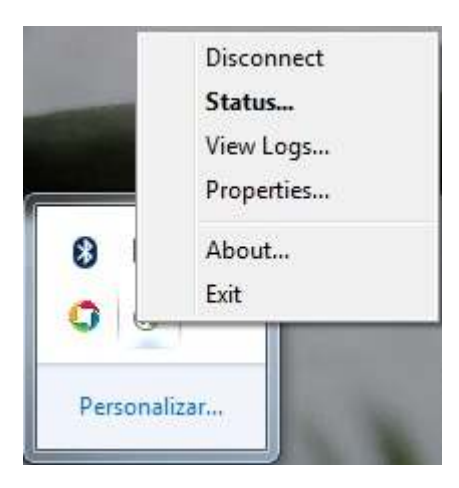

CENTRO DE INVESTIGACIÓN CIENTÍFICA DE YUCATÁN, A.C. Calle 43 No. 130 x 32 y 34, Col. Chuburná de Hidalgo, C.P. 97205, Mérida, Yucatán, México. Tel. +52 (999) 942-8330 · www.cicy.mx

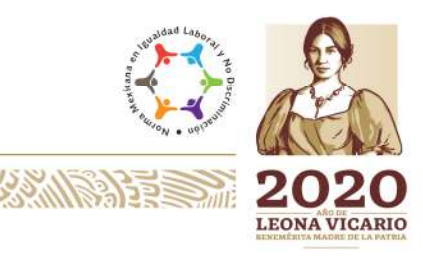